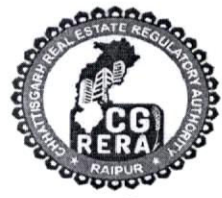

छत्तीसगढ़ भू—संपदा विनियामक प्राधिकरण (रेरा) शास्त्री चौंक, रायपुर (छ0ग0) – 492001 दूरभाष नंबर :- 0771-4918927

Email:- office.rera.cg@gov.in Website:-https://rera.cgstate.gov.in/ क्रमांक—77 / रेरा / 2022 / 1265

रायपुर, दिनाँक / १ / ० १ / 2022

/ / परिपत्र / /

विषय :- रियल एस्टेट प्रोजेक्ट रजिस्ट्रेशन प्रक्रिया तथा निर्धारित मानक प्रचालन प्रक्रिया (SOP) में स्पष्टीकरण के संबंध में।

| संदर्भ | :– प्राधिकरण का | परिपत्र | क्रमांक—03 / रेरा / 2018 / 139, | दिनाँक |
|--------|-----------------|---------|---------------------------------|--------|
|        | 28/03/2018,     | परिपत्र | क्रमांक—05 / रेरा / 2018 / 153, | दिनाँक |
|        | 12/04/2018,     | परिपत्र | क्रमांक—08 / रेरा / 2018 / 231, | दिनाँक |
|        | 11/05/2018,     | परिपत्र | क्रमांक—15 / रेरा / 2018 / 365, | दिनाँक |
|        | 28/07/2018,     | परिपत्र | क्रमांक—18 / रेरा / 2018 / 575, | दिनाँक |
|        | 04 / 10 / 2018, | परिपत्र | क्रमांक—72 / रेरा / 2022 / 813, | दिनाँक |
|        | 14/06/2022,     | परिपत्र | क्रमांक—74 / रेरा / 2022 / 967, | दिनाँक |
|        | 13/07/2022      |         |                                 |        |
|        |                 |         |                                 |        |

---00---

प्राधिकरण द्वारा संदर्भित परिपत्र क्रमांक–03/रेरा/2018/139, दिनाँक 28/03/2018 के माध्यम से रियल एस्टेट प्रोजेक्ट रजिस्ट्रेशन प्रक्रिया के संबंध में स्पष्टीकरण जारी करते हुये मानक प्रचालन प्रक्रिया (SOP) निर्धारित की गई है। इसी प्रकार परिपत्र क्रमांक–05/रेरा/2018/153, दिनाँक 12/04/2018 के माध्यम से प्रोजेक्ट्स के अवस्थान क्रम (Phase) के रजिस्ट्रेशन के संबंध में स्पष्टीकरण, परिपत्र क्रमांक–08/रेरा/2018/231, दिनाँक 11/05/2018 के माध्यम से रेरा विनिर्दिष्ट खाते के बिना प्रोजेक्ट्स के रजिस्ट्रेशन हेतू आवेदन प्रस्तूत करने से संबंधित निर्देश जारी किये गये हैं। परिपत्र क्रमांक–15/रेरा/2018/365, दिनाँक 28/07/2018, परिपत्र क्रमांक–18/रेरा/2018/575, दिनाँक 04/10/2018 के माध्यम से प्रोजेक्ट रजिस्ट्रेशन हेतु समस्त दस्तावेज ऑनलाईन अपडेट करने हेतु निर्देश जारी किये गये हैं। छत्तीसगढ़ रेरा में पंजीकृत प्रोजेक्ट्स से संबंधित ऑनलाईन (वेबपोर्टल पर) अपलोड किये गये दस्तावेजों के अवलोकन से प्राधिकरण के संज्ञान में यह तथ्य आया है कि कतिपय प्रोजेक्ट्स में रजिस्ट्रेशन उपरांत समस्त दस्तावेज ऑनलाईन अपलोड नहीं किये जाते हैं अथवा अपलोड करने में विलंब किया जाता है अथवा गलत दस्तावेज अपलोड किये जाते हैं एवं कुछ प्रोजेक्ट्स में रजिस्ट्रेशन उपरांत कोई भी दस्तावेज अपलोड नहीं किये जाते हैं। उक्त संबंध में बैठक दिनांक 14.09.2022 में प्राधिकरण द्वारा यह निर्णय

लिया गया है कि दिनांक 19.09.2022 से रजिस्ट्रेशन के पूर्व, सभी प्रोजेक्ट्स को चेकलिस्ट (Annexures-06, Annexures-06/P2, Annexures-06/P-3B) अनुसार सभी दस्तावेज अनिवार्यतः ऑनलाईन अपलोड करते हुये रजिस्ट्रेशन शुल्क का भुगतान भी ऑनलाईन पोर्टल के माध्यम से करना अनिवार्य होगा। प्राधिकरण द्वारा उक्त निर्णय के परिपेक्ष्य में भू–संपदा (विनियमन और विकास) अधिनियम, 2016 की धारा–37 अंतर्गत प्रावधानित शक्तियों का प्रयोग करते हुये संदर्भित परिपत्रों के संबंध में निम्नानुसार स्पष्टीकरण व निर्देश जारी किये जाते हैं –

- 1. परिपत्र क्रमांक—03 / रेरा / 2018 / 139, दिनाँक 28 / 03 / 2018 की कंडिका क्रमांक–11 के पैरा क्रमांक–2 को आंशिक रूप से संशोधित करते हुये यह प्रतिस्थापित किया जाता है कि ''प्रोजेक्ट रजिस्ट्रेशन हेतु ऑनलाईन आवेदन छत्तीसगढ़ रेरा के वेबपोर्टल पर करना अनिवार्य होगा। रेरा में प्रस्तुत किये जाने वाले दस्तावेजो की सॉफ्टकॉपी PDF Format में होगी। केवल प्रमोटर के फोटो ग्राफ्स JPG Format में होंगे। दस्तावेजों की सॉफ्टकॉपी स्केन कर तैयार करते समय यह सावधानी बरती जावे कि इन दस्तावेजों की PDF फाईलों का आकार अनावश्यक रूप से अधिक न हो। किन्तु प्रमोटर्स द्वारा अपलोड किये गये दस्तावेज पठनीय होने चाहिये तथा स्वीकृत ले–आऊट (नक्शा) बड़ा (Enlarge) किये जाने पर पठनीय (Legible) होना चाहिए। प्रमोटर्स को चेकलिस्ट से संबंधित समस्त दस्तावेज ऑनलाईन अपलोड करना अनिवार्य होगा तथा रजिस्ट्रेशन उपरांत ही प्रमोटर्स की त्रैमासिक जानकारी अपडेट करने हेतु रजिस्ट्रेशन नंबर, लॉगिन आई.डी. एवं पासवर्ड एस.एम.एस. के माध्यम से प्रदान किया जाएगा। प्रमोटर्स को रजिस्ट्रेशन के 30 दिवस के भीतर प्रोजेक्ट के रेरा विनिर्दिष्ट खाता (RERA Designated Account) की जानकारी तथा प्रोजेक्ट के वेबपेज की जानकारी अपलोड करना अनिवार्य होगा।" संदर्भित परिपत्र के माध्यम से जारी शेष निर्देश यथावत रहेंगे।
- 2. प्राधिकरण द्वारा संदर्भित परिपत्र क्रमांक-05/रेरा/2018/153, दिनाँक 12/04/2018 के माध्यम से पहले से पंजीकृत प्रोजेक्ट्स नवीन फेस के रजिस्ट्रेशन के संबंध में निर्देश जारी किये गये है। नवीन फेस के रजिस्ट्रेशन हेतु भी कंडिका क्रमांक-1 में उल्लेखित प्रक्रिया का प्रमोटर्स को अनिवार्यतः पालन करना होगा। किन्तु पूर्व से पंजीकृत प्रोजेक्ट को फेस में विभक्त करने (Rephasing) के आवेदन पर उपरोक्त प्रक्रिया लागू नहीं होगी तथा संबंधित प्रमोटर्स को Rephasing हेतु परिपत्र क्रमांक-72/रेरा/2022/813 दिनांक 14.06.2022 के माध्यम से जारी निर्देशों अनुसार कार्यवाही करनी होगी।

3. इस परिपत्र की कंडिका क्रमांक–1 में रजिस्ट्रेशन के 30 दिवस के भीतर प्रोजेक्ट के रेरा विनिर्दिष्ट खाते की जानकारी अपलोड करना निर्देशित है। अतः परिपत्र क्रमांक –8 में आंशिक संशोधन करते हुये खाते की जानकारी प्रस्तुत करने की अवधि को 15 दिवस के स्थान पर 30 दिवस किया जाता है। इसी प्रकार Annexure -21 में खाते की जानकारी प्रस्तुत करने की अवधि 15 दिवस के स्थान पर 30 दिवस की जाती है। उपरोक्त के अतिरिक्त परिपत्र क्रमांक –8 व Annexure -21 में कोई परिवर्तन नहीं किया गया है तथा उक्त निर्देश/दस्तावेज उक्त संशोधन के साथ लागू रहेंगे।

- 4. इस परिपत्र की कंडिका—1 में रजिस्ट्रेशन के पूर्व सभी दस्तावेज (RERA Designated Account को छोड़कर) ऑनलाईन अपलोड करने हेतु निर्देशित किया गया है। अतः दिनांक 19.09.2022 व उसके उपरांत पंजीकृत प्रोजेक्ट्स पर संदर्भित परिपत्र क्रमांक —18 व 74 में उल्लेखित विलंब शुल्क केवल रेरा विनिर्दिष्ट खाते की जानकारी 30 दिवस के भीतर अपलोड नहीं करने पर लागू होगा। (यह ऐसे प्रोजेक्ट्स हेतु लागू नहीं होगा, जिन्होंने पंजीयन हेतु आवदेन प्रस्तुत करते समय ही रेरा विनिर्दिष्ट खाते की जानकारी उपलब्ध कराई है।) दिनांक 19.09.2022 के पूर्व पंजीकृत प्रोजेक्ट्स हेतु संदर्भित परिपत्र क्रमांक 18 व 74 में उल्लेखित विलंब शुल्क यथास्थिति पृथक—पृथक लागू होंगे।
- 5. इस परिपत्र की कंडिका क्रमांक–1 में उल्लेखित निर्देशों के परिप्रेक्ष्य में संदर्भित परिपत्र क्रमांक–15 में दस्तावेज अपलोड करने की रीति को संशोधित करते हुये वेबपोर्टल पर दस्तावेज अपलोड करने की प्रक्रिया को परिपत्र के साथ संलग्न संशोधित फ्लो चार्ट (Flow Chart) में प्रदर्शित किया गया है। उक्त परिपत्र में उल्लेखित अन्य निर्देश यथावत रहेंगे।

संलग्नः – उपरोक्तानुसार

(माननीय प्राधिकरण द्वारा अनुमोदित)

स्त मिश्रा) (डॉ.

छत्तीसगढ़ भू–संपदा विनियामक प्राधिकरण रायपुर, छत्तीसगढ़

नोट –

- प्राधिकरण द्वारा की गई व्यवस्था अनुसार प्राधिकरण के पोर्टल पर स्वीकृत ले–आऊट (नक्शा) 25MB तक के साईज का अपलोड किया जा सकता है। प्रमोटर्स उक्त को ध्यान में रखते हुये समुचित आकार का मानचित्र अपलोड करना सुनिश्चित करे, ताकि मानचित्र को बड़ा करने पर (Enlarge करने पर) मानचित्र पठनीय (Legible) हो।
- प्रमोटर्स, परिपत्र क्रमांक–06/रेरा/2018/158 दिनांक 19.04.2018 में उल्लेखित निर्देशों अनुसार ही रेरा विनिर्दिष्ट खाते खोलना व संचालित करना सुनिश्चित करें।

## Process Flow for Uploading Project Registration Documents in CG-RERA Web-Portal

Scan all the documents in pdf format and photographs in JPEG format

Visit **"Project Status"** Section of the CG-RERA web-portal i.e https://rera.cgstate.gov.in and enter promoter reference number and click on submit button.

Select project name from the list of Incomplete Application; visible on the screen. Click on select button to select and upload the documents/Information for particular project.

A new window for uploading pending documents for respective project will appear in the screen.

Click on "Save and Submit" button after uploading the documents for each section. After successful updation, the specific section will only be visible for viewing, but not for uploading.

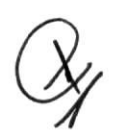

Once Documents are uploaded successfully then no section will be visible to user for further document upload.

Note: The document upload option for project registration is only available when the registration fees of project registration has been paid by promoter and successfully verified by CG-RERA.

3

## Process Flow for Uploading Project Registration Documents in CG-RERA Web-Portal

1. Visit **"Project Status"** Section of the CG-RERA web-portal i.e <u>https://rera.cgstate.gov.in</u>.

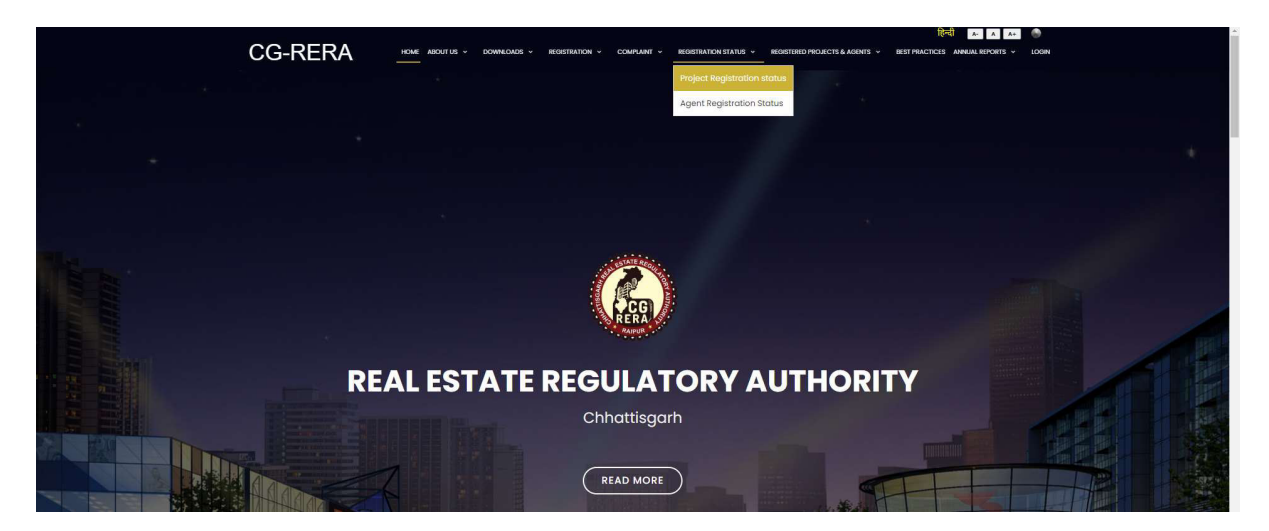

2. Please enter promoter reference number (received on registered mobile number and email of the promoter while registering himself/herself in CG-RERA web-portal) and click on submit button.

| # Home |                                        |  |
|--------|----------------------------------------|--|
|        | Promoter Status Details  Reference No* |  |

3. Select project name from the list of Incomplete Application; visible on the screen. Click on select button to select and upload the documents/Information for particular project.

|                               |              |                                | Promoter Status Det | ails                     |                     |                 |                        |                   |      |
|-------------------------------|--------------|--------------------------------|---------------------|--------------------------|---------------------|-----------------|------------------------|-------------------|------|
|                               |              |                                |                     |                          |                     |                 |                        |                   |      |
|                               |              |                                | Reference No*       |                          |                     |                 |                        |                   |      |
|                               |              |                                | Benchur Interester  |                          |                     |                 |                        |                   |      |
|                               |              |                                | KdOgoR a            |                          |                     |                 |                        |                   |      |
|                               |              |                                | Security Code*      |                          |                     |                 |                        |                   |      |
|                               |              |                                | DYG@\$y             |                          |                     |                 |                        |                   |      |
|                               |              |                                |                     |                          |                     |                 |                        |                   |      |
|                               |              |                                | 🖌 Submit 🗙 Canc     | el                       |                     |                 |                        |                   |      |
|                               |              |                                |                     |                          |                     |                 |                        |                   |      |
| ncomplete Project Application |              |                                |                     |                          |                     |                 |                        |                   |      |
|                               |              |                                |                     |                          |                     |                 |                        |                   |      |
| ProjectName                   | Project Type | Authorised Name                | Mobile              | Email                    | Promoter Name       | State           | District               | Tehsil            | View |
| 5                             | 5 m y m y    | Construction of the Instrument |                     |                          | terysium thritopore | Cintractiogenit | Baladabara             | Polodokozał       | Sele |
|                               |              |                                |                     | The second second second |                     | 10000           | Concerns of the second | Second States and | _    |

4. A new window for uploading pending documents for respective project will appear in the screen. Click on "Save and Submit" button after uploading the documents for each section. After successful updation, the specific section will only be visible for viewing, but not for uploading.

| RERA                                                          |                                                                  |                                                                 |                                              |
|---------------------------------------------------------------|------------------------------------------------------------------|-----------------------------------------------------------------|----------------------------------------------|
|                                                               |                                                                  |                                                                 |                                              |
| ur payment has been successfully verified by CG-RERA a        | gaint your project registration application token number ear ear | ensemble. Please submit/update remaining informations/documents | for further proceeding.                      |
|                                                               |                                                                  |                                                                 |                                              |
| w (Submitted Information) RERA Designated Account Details     | Upload Remainig Documents                                        |                                                                 |                                              |
| Promoter Documents (Please Upload Only PDF & JPG File)        |                                                                  |                                                                 |                                              |
| le PAN (Firm or Individual)                                   | Remark PAN                                                       | File Photograph (Proprietor or Individual) 😡                    | Remark Photograph                            |
| Choose File No file chosen                                    | REMARK PAN                                                       | Choose File No file chosen                                      | REMARK PHOTOGRAPH                            |
| le Aadhar (Director or Proprietor)                            | Remark AAdhar                                                    |                                                                 |                                              |
| hoose File No file chosen                                     | REMARK AADHAR                                                    | (procegraphs, only in pg of peg format)                         |                                              |
|                                                               |                                                                  |                                                                 |                                              |
| all*ch C                                                      |                                                                  |                                                                 |                                              |
| curity Code                                                   |                                                                  |                                                                 |                                              |
| county could                                                  |                                                                  |                                                                 |                                              |
| Save & Submit                                                 |                                                                  |                                                                 |                                              |
| Authorised Person Details (Please Upload Only PDF & JPG File) |                                                                  |                                                                 |                                              |
| otograph                                                      | Aadhar Copy                                                      | Consent Letter                                                  |                                              |
| Choose File No file chosen                                    | Choose File No file chosen                                       | Choose File No fi                                               | le chosen                                    |
| harRMS a                                                      |                                                                  |                                                                 |                                              |
| ecurity Code                                                  |                                                                  |                                                                 |                                              |
| ecurity Code                                                  |                                                                  |                                                                 |                                              |
| ✔ Save & Submit                                               |                                                                  |                                                                 |                                              |
| Segment Specific (Please Upload Only PDF File)                |                                                                  |                                                                 |                                              |
| ile PAN @*                                                    | Remark PAN                                                       | Registration Certificate 👰*                                     | Remark Registration Certificate              |
| Choose File No file chosen                                    |                                                                  | Choose File No file chosen                                      |                                              |
| come Tax Return @                                             | Remark Income Tax Return                                         | Fee Calculation Sheet @*                                        | Remark Fee Calculation Sheet                 |
| Choose File No file chosen                                    |                                                                  | Choose File No file chosen                                      |                                              |
| udited Balance Sheet @                                        | Pomark Audited Balance Sheet                                     | RERA Designated Account Detail @*                               | Pomark PEPA Designated Account Detail        |
| Choose File No file chosen                                    | Remark Adulted Balance Sheet                                     | Choose File No file chosen                                      | Remark RERA Designated Account Detail        |
| ANANS C                                                       |                                                                  |                                                                 |                                              |
|                                                               |                                                                  |                                                                 |                                              |
| ecurity Code                                                  |                                                                  |                                                                 |                                              |
| ✓ Save & Submit                                               |                                                                  |                                                                 |                                              |
| Land Documents (Please Upload Only PDF File)                  |                                                                  |                                                                 |                                              |
| ınd Ownership Documents* 🧕                                    | Remark Land Ownership Documents                                  | Encumbrances on Land/Non-Encumbrances Certificate* 🧕            | Remark Encumbrances on Land/Non-Encumbrances |
| hoose File No file chosen                                     |                                                                  | Choose File No file chosen                                      | Certificate                                  |
| nsent Of Land Owner* 🧕                                        | Remark Consent Of Land Owner                                     | Search Report* 👰                                                |                                              |
| hoose File No file chosen                                     |                                                                  | Choose File No file chosen                                      | Remark Search Report                         |
| Ionizer Registration Certiticate* 🧕                           | Remark Colonizer Registration Certificate                        | Demarcation of Land with Latitude and longitude of end          |                                              |
| eview                                                         | Activity consider registration certificate                       | Preview                                                         | Remark Demarcation                           |
| version order by completent authority g                       |                                                                  |                                                                 |                                              |
| eview                                                         |                                                                  |                                                                 |                                              |
| review                                                        | Remark Diversion Order By Completent authority                   |                                                                 |                                              |
| cos z                                                         | Remark Diversion Order By Completent authority                   |                                                                 |                                              |
| x68N2 <b>C</b>                                                | Remark Diversion Order By Completent authority                   |                                                                 |                                              |

| Approval From Competent Authoroties (Please Upload Only PDF Fi                                                         | le)                                                                                |                                                                                                    |                                                          |  |  |
|----------------------------------------------------------------------------------------------------|------------------------------------------------------------------------------------|----------------------------------------------------------------------------------------------------|----------------------------------------------------------|--|--|
| Approval Letter of Town And Country Planning* 👳                                                                        | Remark App Of Town & Country Planning                                              | Nazul clearance in case of Nazul Area 👳<br>Choose File No file chosen                                                   | Remark Nazul clearance in case of Nazul                  |  |  |
| anctioned Layout Plan * 🧕<br>review                                                                                    | Remark Sanctioned Layout Plan                                                      | Environment Clearance Q<br>Choose File No file chosen<br>Development Permission from competent authorities Q<br>Preview | Remark Enviornment Clearance                             |  |  |
| eview<br>uilding Permission from local Authority 👰                                                                     | Remark Sanctioned Building Plan                                                    |                                                                                                    | Remark Development Permission from competent authorities |  |  |
| evlew                                                                                                    | Remark Building Permission                                                         |                                                                                                    |                                                          |  |  |
| DsLVp 🗧                                                                                                    |                                                                                    |                                                                                                    |                                                          |  |  |
| acurity Code                                                                                                    |                                                                                    |                                                                                                    |                                                          |  |  |
| Security Code                                                                                                    |                                                                                    |                                                                                                    |                                                          |  |  |
| Project Specific (Please Upload Only PDF File)                                                                         |                                                                                    |                                                                                                    |                                                          |  |  |
| oject Specifications* @<br>Choose File No file chosen                                                                  | Remark Project Specifications                                                      | Stilt/Basement Parking @<br>Choose File No file chosen                                                                  | Remark Stilt/Basement Parking                            |  |  |
| partment Details 🧕<br>Choose File No file chosen                                                                       | Remark Apartment Details                                                           | Open Parking @<br>Choose File No file chosen                                                                            | Remark Open Parking<br>Remark Common Area & Facilities   |  |  |
| arage Details 👰<br>Choose File No file chosen                                                                          | Remark Garage Details                                                              | Common Area & Facilities @<br>Choose File No file chosen                                                                |                                                          |  |  |
| rief Details of Current Project along with Stilt and Cover<br>arking Details (ANNEX-11)*<br>Choose File No file chosen | Remark Brief Details of Current Project along with Stilt and Cover Parking Details |                                                                                                    |                                                          |  |  |
| Miscellaneous (Please Upload Only PDF File)                                                                            |                                                                                    |                                                                                                    |                                                          |  |  |
| gent Details @<br>Choose File No file chosen                                                                           | Remark Agent Details                                                               | Development Work Plan @<br>Preview                                                                                      | Remark Development Work Plan                             |  |  |
| evelopment Team Details* @<br>Choose File No file chosen                                                               | Remark Development Team Details                                                    |                                                                                                    |                                                          |  |  |
| xYb& C                                                                                                    |                                                                                    |                                                                                                    |                                                          |  |  |
| ecurity Code                                                                                                    |                                                                                    |                                                                                                    |                                                          |  |  |
| ✓ Save & Submit                                                                                                    |                                                                                    |                                                                                                    |                                                          |  |  |
| Acts & Rules (Please Upload Only PDF File)                                                                             |                                                                                    |                                                                                                    |                                                          |  |  |
| raft Agreement* @                                                                                                    | Remark Draft Agreement                                                             | Engineer Certificate* @<br>Preview                                                                                      | Remark Engineer Certificate                              |  |  |
| idavit Cum Declaration* @ Remark Affidavit Cum Declaration                                                             |                                                                                    | Architect's Certificate* @<br>Preview                                                                                   | Remark Architect Certificate                             |  |  |
| A Certificate* 🙍<br>review                                                                                             | Remark CA Certificate                                                              | CA Certificate @ Preview Self Declaration by the Promoter for those documents                                           | Remark CA Certificate                                    |  |  |
| Indertaking by the Promoter for pending documents                                                                      | Remark Undertaking by the Promoter for pending                                     | which are not applicable (ANNEX-07)*                                                                                    | Remark Self Declaration by the Promoter for those        |  |  |
| Choose File No file chosen                                                                                             | documents                                                                          |                                                                                                    | documents which are not applicable                       |  |  |
| Choose File ) No file chosen                                                                                           | documents                                                                          |                                                                                                    | occuments which are not applicable                       |  |  |
| Choose File No file chosen                                                                                             | documents                                                                          |                                                                                                    | ocuments which are not applicable                        |  |  |

5. Once Documents are uploaded successfully then no section will be visible to user for further document upload.

Note: The document upload option for project registration is only available when the registration fees of project registration has been paid by promoter and successfully verified by CG-RERA.